## How to set up a survey in SurveyMonkey:

Visit Survey Monkey on the web at:

| 1 | http://www.surveymonkey.com/ |
|---|------------------------------|

Log-in with the Dept. of Medicine account credentials. Contact Kate Gilbert to obtain username and password for Dept. of Medicine purposes.

Click the "Create Survey" link at the top of the page:

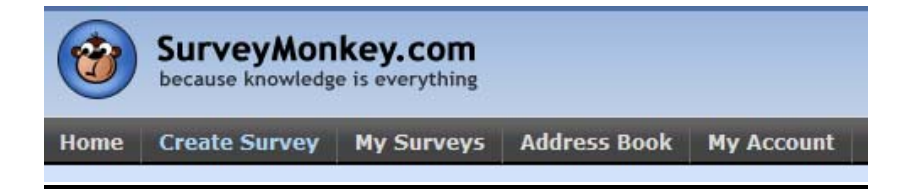

There are survey templates available, but in most cases, you want to create a blank survey from scratch (last option). Enter a name for your survey and then click the yellow "Create Survey" button to get started:

| How Would     | You Like to Create a New Survey? |
|---------------|----------------------------------|
| 0             | Copy an existing survey          |
|               | Select an Existing Survey        |
| 0             | Use a survey template            |
|               | Select a Template Category-      |
| ©             | Create a new survey from scratch |
| Enter a Title | e for this Survey:               |
| Title         | (max 100 characters)             |
|               | Cancel Create Survey >>          |

Now you have the opportunity to select the color scheme for your survey.

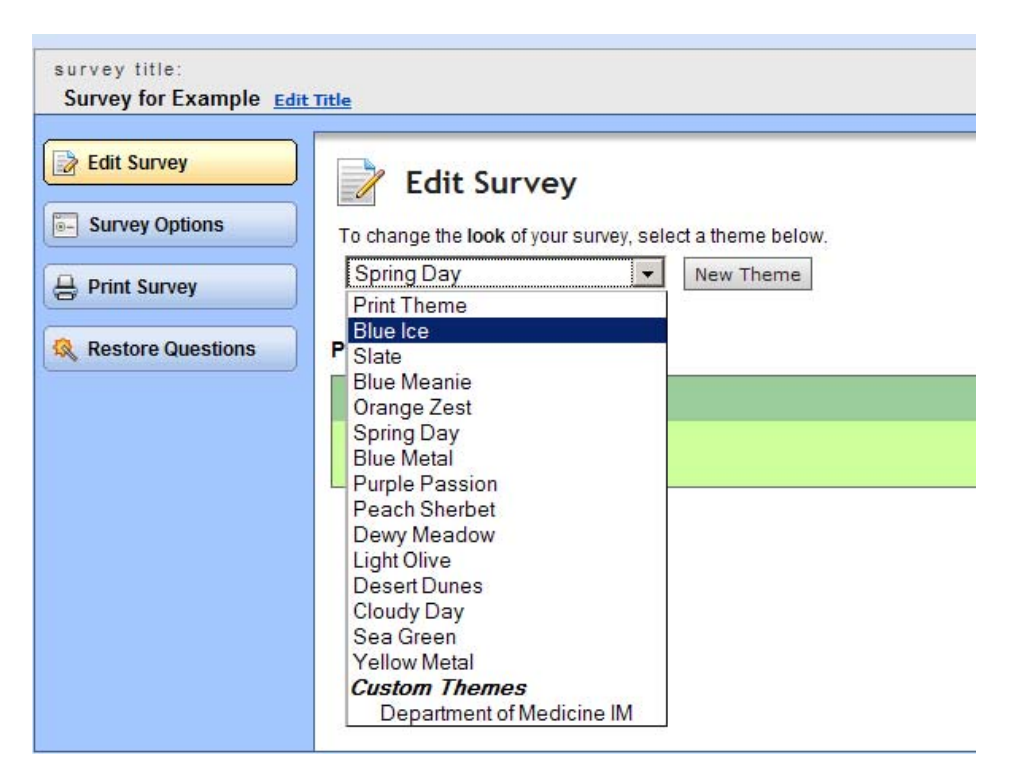

Once you have set your color scheme/theme, click the "Add Question" to get started building your survey

| Add Question Here  |
|--------------------|
| <br>Add Page After |

A pop-up box will appear with the question's options.

| Select a Type of Question ( <u>Exam</u>                                                                                                    | ples)                                                                                                    |  |
|----------------------------------------------------------------------------------------------------|----------------------------------------------------------------------------------------------------|--|
| Matrix of Choices (Only One Ans                                                                                                    | wer Per Row) 💌                                                                                              |  |
| Question Text                                                                                                    |                                                                                                    |  |
| The patient/referral coordin<br>appointment with the consult                                                                                                    | ator is able to get an<br>ant in a timely manner.                                                           |  |
|                                                                                                    | Check spelling (in English)                                                                                 |  |
| Row Choices (each choice on se                                                                                                    | parate lines)                                                                                               |  |
| Cardiology<br>Pulmonary/Allergy<br>Contor for Directive Discours                                                                                                    |                                                                                                    |  |
| Cardiology<br>Pulmonary/Allergy<br>Center for Digestive Disease<br>Hematology/Oncology                                                                                                    | .9                                                                                                    |  |
| Cardiology<br>Pulmonary/Allergy<br>Center for Digestive Disease<br>Hematology/Oncology                                                                                                    | :s<br>Check spelling (in English)                                                                           |  |
| Cardiology<br>Pulmonary/Allergy<br>Center for Digestive Disease<br>Rematology/Oncology                                                                                                    | :s<br><u>Check spelling</u> (in <u>English</u> )<br>snal)                                                   |  |
| Cardiology<br>Pulmonary/Allergy<br>Center for Digestive Disease<br>Bematology/Oncology<br><b>Sort/Randomize Rows (optic</b><br>To sort or randomize the choices to                                      | Check spelling (n English)<br>onal)<br>this question, click the checkbox above.                             |  |
| Cardiology Pulmonary/Allergy Center for Digestive Disease Bematology/Oncology   Sort/Randomize Rows (optic To sort or randomize the choices to Column Choices (each choice or                           | Check spelling (n English)<br>onal)<br>this question, click the checkbox above.                             |  |
| Cardiology Pulmonary/Allergy Center for Digestive Disease Hematology/Oncology  Sort/Randomize Rows (optic To sort or randomize the choices to Column Choices (each choice or Strongly disagree Disagree | :s<br>Check spelling (in English)<br>onal)<br>this question, click the checkbox above.<br>a separate lines) |  |

The first drop-down in the list allows you to change the question's format and style. If you are unsure about the type of questions offered, click to "Examples" link directly above the drop-down menu to learn more about the available question types.

| this question                                |                             | × |
|----------------------------------------------|-----------------------------|---|
| elect a Type of Question ( <u>Examples</u> ) |                             | ] |
| Matrix of Choices (Only One Answer Per Row)  | •                           |   |
| - Choose Question Type -                     |                             |   |
| Multiple Choice (Only One Answer)            |                             |   |
| Multiple Choice (Multiple Answers)           |                             |   |
| Matrix of Choices (Only One Answer Per Row)  |                             |   |
| Matrix of Choices (Multiple Answers per Row) |                             |   |
| Matrix of Drop-down Menus                    | o get an                    |   |
| Rating Scale                                 | / manner.                   |   |
| Single Lextbox                               |                             |   |
| Multiple Texiboxes                           |                             |   |
| CommenyEssay Dox                             |                             |   |
| Domographic Information (LLS.)               |                             |   |
| Demographic Information (International)      |                             |   |
| Date and/or Time                             | Check spelling (in English) |   |
|                                              | Contraction of the second   |   |
| Descriptive Text                             |                             |   |

The next field is where you enter the question text. This is how the question will be presented in your survey.

| The patient/referral | coordinator is able to get an  |
|----------------------|--------------------------------|
| appointment with the | consultant in a timely manner. |
|                      |                                |
|                      |                                |
|                      |                                |
|                      |                                |
|                      |                                |
|                      |                                |

The following fields will vary depending on the question type you selected.

You may choose to add a comment field so that the respondent can elaborate on their answer. Checking the "add a comment" box will cause the view to expand and show options for the comment box size and placement underneath.

|                   | Protocol                           |                             |  |
|-------------------|------------------------------------|-----------------------------|--|
| ield Label:       | Other (please specify)             | Check spelling (in English) |  |
|                   |                                    |                             |  |
| Comment Box Size: | single line of text _ 50 character | /s wide                     |  |
| Fext Validation:  | dan't validate commont tout        | 1                           |  |

Note: In most cases, you do not need to validate the comment text.

You may also choose whether the question should be required or not. If a question is required, the system will not let the respondent complete the survey until an answer is submitted. The text field allows you to enter text that will be displayed if a respondent does not answer the question.

| pondent must answer at least 💌 1 rows<br>When the question is not answered, display this error message |  |
|----------------------------------------------------------------------------------------------------|--|
| This question requires an answer.                                                                      |  |
|                                                                                                    |  |

When you are done with your edits, be sure to click "save changes" in the bottom of the edit box. In most cases, you can disregard the "Question size and placement" options.

Now you should see your survey in edit view with the new question displayed.

When you have entered all the questions, click the "Collect Responses" tab in the upper right corner

| eurvey title:<br>Survey for Example <u>Ede Tele</u>                                                                                                    |                                                                                                    | design survey collect responses analyze results                                                                           |
|----------------------------------------------------------------------------------------------------|----------------------------------------------------------------------------------------------------|----------------------------------------------------------------------------------------------------|
| Collect Responses for "Survey for Ex                                                                                                    | kample"                                                                                                    | Next Step >>                                                                                                    |
| Select the method you would like to use to collect responses<br>can have its own unique settings and restrictions, and can be or                                                                                                    | . We refer to the method that you use to collect responses as a "collector". While most people use only a single collecto<br>losed and opened independently. For more information about collectors, wist the <u>help center</u> . | tor, you may want to use multiple collectors if you are sending your survey to different groups of people. Each collector |
| How Would You Like to Collect Responses?                                                                                                    |                                                                                                    |                                                                                                    |
| Create a link to send in your ow<br>The simplest and fastest way to collect                                                                                                    | in email message or to place on a webpage<br>responses. We generate a link for your survey that you can just copy and paste.                                                                                                    |                                                                                                    |
| C Lupload your own emails and ha<br>You can upload your emails, and we will                                                                                                    | ve us send a survey invitation<br>I send a survey invitation on your behalf. You can customize the message that is sent, and track who responds in your its                                                                       | fat                                                                                                    |
| C Create a popup invitation for year We give you the code to generate a population of the give you the code to generate a population of the second second se | pur webpage<br>up initiation on your own webpage.                                                                                                    |                                                                                                    |
| Enter a Name for this Link:                                                                                                    |                                                                                                    |                                                                                                    |
| Nome: New Link                                                                                                    | mar 100 drawdand                                                                                                    | Next Step >>:                                                                                                    |

In most cases, you will want to select the first option – Create a link to send in your own email message or to place on a website. This option will generate a unique URL to the survey that you can disseminate to respondents however you see fit.